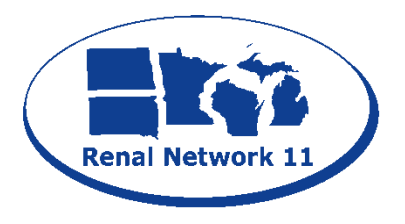

Renal Network of the Upper Midwest, Inc. 1360 Energy Park Drive, Suite 200 St. Paul, MN 55108 Phone: 651-644-2911 Fax: 651-644-9853 Email: ksmith@nw11.esrd.net

## How to Locate Notifications Assigned to Your Facility

| gged in      | as: crownwet                   | 1                         | 1                  |                 |                      |                  | 1                 |             |               | Session expires in 1: |  |
|--------------|--------------------------------|---------------------------|--------------------|-----------------|----------------------|------------------|-------------------|-------------|---------------|-----------------------|--|
| <u>H</u> ome | <u>F</u> acilities             | Patients                  | P <u>e</u> rsonnel | <u>R</u> eports | My Reports           | <u>C</u> linical | Form <u>2</u> 744 | Action List | Admi <u>n</u> |                       |  |
| View Ac      | tion List                      |                           |                    |                 |                      |                  |                   |             |               |                       |  |
| 0            | View Action List               |                           |                    |                 |                      |                  |                   |             |               |                       |  |
| Show<br>Help | Action List - 37 Records Found |                           |                    |                 |                      |                  |                   |             |               |                       |  |
|              | Filter for Actions             |                           |                    |                 |                      |                  |                   |             |               |                       |  |
|              |                                | Action Type               |                    | •               |                      |                  |                   |             |               |                       |  |
|              | Assignment                     | ned To Facility           | ,                  |                 |                      |                  |                   |             |               |                       |  |
|              |                                | <sup>1</sup> Facility CCN |                    |                 | <sup>1</sup> Facilit | y NPI            |                   | Go          |               |                       |  |
|              | 2 Facili                       | ty DBA Name               |                    |                 |                      |                  |                   |             | Ŧ             |                       |  |
|              | 🔘 Assig                        | jned To Netwo             | rk                 |                 |                      |                  |                   |             |               |                       |  |
|              |                                | Network                   | Network 11         |                 |                      |                  |                   |             |               |                       |  |

- 1. From the *Home* screen, click **Action List.** The *View Action List* screen displays.
- Select a facility from the Facility DBA Name drop-down list. This field auto-populates with facilities in your scope (unless you only have scope over one facility). [Optional] To select a specific facility, either enter the Facility CCN or the Facility NPI. Click Go.
- 3. Click **Submit**. The screen displays any notifications listed in a table.

|               | How to Resolve a Notification |                                |                                      |                                  |                        |                                             |                   |                                         |                             |                |                       |      |                   |
|---------------|-------------------------------|--------------------------------|--------------------------------------|----------------------------------|------------------------|---------------------------------------------|-------------------|-----------------------------------------|-----------------------------|----------------|-----------------------|------|-------------------|
| Logged in     |                               | yNet                           |                                      |                                  |                        |                                             |                   |                                         | A.                          | Session        | Log C<br>expires in 1 | 3:49 | off<br>13:49      |
| Home          | <u>F</u> acilities            | Patients                       | P <u>e</u> rsonnel                   | <u>R</u> eports                  | My Reports             | <u>C</u> linical                            | Form <u>2</u> 744 | Action List                             | Admi <u>n</u>               |                |                       |      |                   |
| View A        | tion List                     |                                |                                      |                                  |                        |                                             |                   |                                         |                             |                |                       |      |                   |
| 0             | View Action L                 | <u>st</u> > View No            | tification                           |                                  |                        |                                             |                   |                                         |                             |                |                       |      |                   |
| Show          | View Notif                    | View Notification              |                                      |                                  |                        |                                             |                   |                                         |                             |                |                       |      |                   |
|               | Patient De                    | ails (                         | )                                    |                                  |                        |                                             |                   |                                         |                             | Assigned To    |                       | ٦    | 1                 |
|               |                               |                                | Last Name:<br>SSN:<br>Date of Birth: | DOE<br>000-00-0000<br>01/01/1950 |                        |                                             | Medicare          | First Name:<br>Claim Number:<br>Gender: | EVE<br>000000000A<br>FEMALE | A.             |                       |      | - Patient Details |
| Notifications |                               |                                |                                      |                                  |                        |                                             |                   |                                         |                             |                |                       |      |                   |
|               | First Name                    |                                |                                      |                                  |                        |                                             |                   |                                         |                             |                |                       |      |                   |
| 1             | Sour<br>ED<br>CROWN<br>Action | ce Va<br>3 E<br>IWeb E<br>Comm | VA<br>VE<br>ents                     | Treatment                        | Ext. Sourc<br>08<br>Cc | ce Effective D<br>3/20/2013<br>omments Hist | ory               | CROWNWeb Cre<br>08/22/201               | ate Date<br>3               | Days Open<br>2 | Status<br>New         |      | - Notification    |
|               | 2                             | •                              |                                      | 8                                | Submit Re              | assign E                                    | scalate           |                                         |                             |                |                       |      |                   |

- 1. In this example, the discrepancy is regarding the patient's first name.
  - a. The 1<sup>st</sup> source (EDB) has "EVA" as a first name. EDB stands for Enrollment Database and is it is used to determine Medicare coverage.
  - b. The 2<sup>nd</sup> source (CROWNWeb) has "EVE" as a first name.
- 2. If the source other than CROWNWeb (EDB) is correct, select *Accept* from the **Action** drop-down. If CROWNWeb is correct, select *Reject* from the **Action** drop-down.
- 3. After a selection has been made in the Action drop-down, click Submit.
- 4. Read the warning message that appears at the top of the screen. If further action is needed (such as editing a patient's admit date), edit the patient information in CROWNWeb and return to Notification to resolve after that action has been taken. If no further action is needed, click the **"To ignore warnings..."** checkbox, then click **Submit.**

Example: After investigation, I find that the patient's first name is EVA. I would select *Accept* from the **Action** drop-down and click **Submit**.

Note: If the patient is no longer at your facility, click **Escalate** to send the Notification to your Network with a note in the *Comments* section as to why you're escalating.